第 5 章

# 井字棋游戏

## 5.1 井字棋游戏介绍

井字棋游戏在九宫方格内进行,如果一方首先沿某方向(横、竖、斜)连成3子,则获 取胜利。本游戏有人人对战和人机对战两种模式。游戏开始时从图5-1(a)中选择对战模式,如 果是人人对战模式,两个玩家轮流下棋。如果是人机对战模式,游戏开始玩家(X方)先走, 计算机(O方)智能对弈下棋。游戏运行界面如图5-1(b)所示。

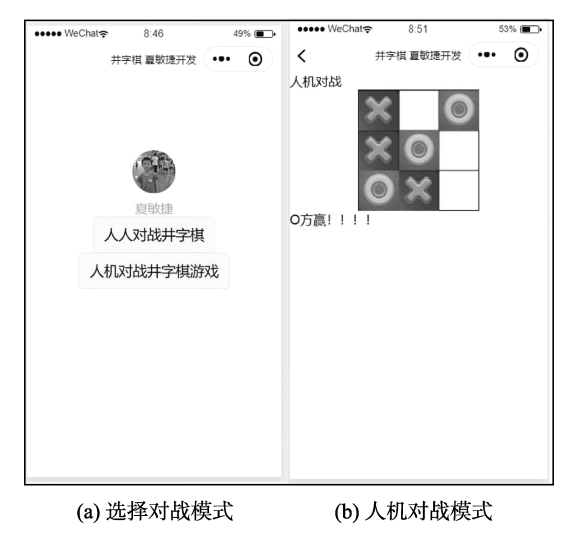

图 5-1 井字棋游戏运行效果

## 5.2 程序设计的思路

## 5.2.1 计算机智能下棋

在游戏中, pos 数组存储玩家、计算机的落子信息, 未落子处存储 0。X 方落子存储 1,

O方落子存储2。

由于人机对战,需要实现计算机的智能性,下面是为计算机设计的简单策略。

(1)如果有一步棋可以让计算机在本轮获胜,就选那一步。

(2)否则,如果有一步棋可以让玩家在本轮获胜,就选那一步。

(3)否则,计算机应该选择最佳空位置来走。最优位置就是中间那个,次优位置是四个 角,剩下的就都算第三优。

假设游戏中方格位置代号形式如图 5-2 所示。

| 0 | 1 | 2 |
|---|---|---|
| 3 | 4 | 5 |
| 6 | 7 | 8 |

图 5-2 方格位置

在程序中定义一个数组 BEST\_MOVES 存储最佳方格位置,代码如下。

#按优劣顺序排序的下棋位置

var BEST\_MOVES = [4, 0, 2, 6, 8, 1, 3, 5, 7];

按上述规则设计程序,就可以实现计算机的智能性。

### 5.2.2 井字棋输赢判断

井字棋输赢判断比较简单,这里横斜竖赢(即三颗同色的棋子排成一条直线)的情况只 有 8 种。通过遍历,就可以判断哪一方是否获胜。

```
//输赢判断
```

```
Iswin: function() {
 //判定(纵)
 for (var i = 0; i < 3; i++) {
   if (pos[i][0] == pos[i][1] && pos[i][1] == pos[i][2] &&
      pos[i][1] != 0)
    return pos[i][1];
 }
 //判定(横)
 for (var i = 0; i < 3; i++) {
  if (pos[0][i] == pos[1][i] && pos[1][i] == pos[2][i] &&
       pos[1][i] != 0)
    return pos[1][i];
 }
 //判定(斜)
 if (pos[0][0] == pos[1][1] && pos[1][1] == pos[2][2] &&
     pos[1][1] != 0) {
  return pos[1][1];
 if (pos[0][2] == pos[1][1] && pos[1][1] == pos[2][0] &&
```

```
pos[1][1] != 0) {
  return pos[1][1];
  }
  return 0;
},
```

## 5.3 关键技术

### 5.3.1 画布 canvas

微信小程序画布 canvas 组件的属性如表 5-1 所示。

| 属性名             | 类型          | 默认值   | 说明                                                   |
|-----------------|-------------|-------|------------------------------------------------------|
| canvas-id       | String      |       | canvas 组件的唯一标识符                                      |
| disable-scroll  | Boolean     | false | 当在 canvas 中移动时且有绑定手势事件时,禁止屏幕<br>滚动以及下拉刷新             |
| bindtouchstart  | EventHandle |       | 手指触摸动作开始                                             |
| bindtouchmove   | EventHandle |       | 手指触摸后移动                                              |
| bindtouchend    | EventHandle |       | 手指触摸动作结束                                             |
| bindtouchcancel | EventHandle |       | 手指触摸动作被打断,如来电提醒、弹窗                                   |
| bindlongtap     | EventHandle |       | 手指长按 500ms 之后触发, 触发了长按事件后进行移动不会触发屏幕的滚动               |
| binderror       | EventHandle |       | 当发生错误时触发 error 事件, detail={errMsg:'something wrong'} |

表 5-1 canvas 的属性

注意: canvas 标签默认宽度 300px、高度 225px。在同一页面中的 canvas-id 不可重复, 如果使用一个已经出现过的 canvas-id, 该 canvas 标签对应的画布将被隐藏并不再正常工作。 示例代码:

```
var context = wx.createCanvasContext('firstCanvas')
 context.setStrokeStyle("#00ff00")
 context.setLineWidth(5)
 context.rect(0,0,200,200)
 context.stroke()
 context.setStrokeStyle ("#ff0000")
 context.setLineWidth(2)
 context.moveTo(160,100)
 context.arc(100,100,60,0,2*Math.PI,true)
 context.moveTo(140,100)
 context.arc(100,100,40,0,Math.PI,false)
 context.moveTo(85,80)
 context.arc(80,80,5,0,2*Math.PI,true)
 context.moveTo(125,80)
 context.arc(120,80,5,0,2*Math.PI,true)
 context.stroke()
 context.draw()
}
```

## 5.3.2 响应 canvas 组件事件

})

canvas 组件可以响应手指触摸动作。可以在<canvas>中加上一些事件,观测手指的坐标。 【例 5-1】 观测手指触摸的坐标。 WXML代码如下。

```
//index.wxml
<canvas canvas-id="myCanvas" style="margin: 5px; border:1px solid
    #d3d3d3;"
    bindtouchstart="start" bindtouchmove="move" bindtouchend="end"/>
    <view hidden="{{hidden}}">
    Coordinates: ({{x}}, {{y}})
    </view>
```

其中, canvas-id 为当前画布的名称。bindtouchstart 是单击后触发, bindtouchend 是手指触摸动 作结束后触发, bindtouchmove 是手指触摸后移动时触发,并且可以传过来目前移动的参数 坐标。例如:

```
move: function( event ) {
    var xx=event.touches[0].x;
    var yy=event.touches[0].y;
    console.log(xx+", "+yy)
},
```

实现了手指触摸后移动时打印坐标。

Index.js 文件完整代码如下。

Page({
 data: {
 x: 0,y: 0,

```
hidden: true
 },
 start: function(e) {
   this.setData({
    hidden: false,
    x: e.touches[0].x,
    y: e.touches[0].y
   })
 },
 move: function(e) {
   this.setData({
    x: e.touches[0].x,
    y: e.touches[0].y
   })
 },
 end: function(e) {
   this.setData({
    hidden: true
   })
 }
})
```

当把手指放到 canvas 中移动,就会在下边显示出触碰点的坐标,如图 5-3 所示。

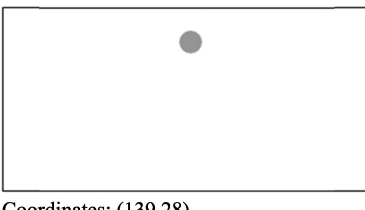

Coordinates: (139,28)

图 5-3 显示手指触碰点的坐标

在游戏开发中往往需要根据手指触摸、单击动作下棋、移动物体等,都是利用这些 bindtouchstart、bindtouchmove 和 bindtouchend 事件实现的。

## 5.4 程序设计的步骤

## 5.4.1 选择对战模式页面

新建一个微信小程序后,在 app.json 中修改原有的 pages 值,增加两个对战页面路径:

```
"pages/Three/Three" ,
"pages/computerThree/computerThree"
```

同时修改导航条标题文字为"井字棋夏敏捷开发",结果如下。

```
{
  "pages": [
  "pages/index/index",
  "pages/logs/logs",
  "pages/Three/Three",
  "pages/computerThree/computerThree"
], "window": {
  "backgroundTextStyle": "light",
  "navigationBarBackgroundColor": "#fff",
  "navigationBarTitleText": "井字棋夏敏捷开发",
  "navigationBarTextStyle": "black"
},
  "style": "v2",
  "sitemapLocation": "sitemap.json"
```

修改原有 index 页面,在 index.js 中增加事件处理函数。

```
//事件处理函数
drawComputerThree:function()
{
    wx.navigateTo({
        url: '../computerThree/computerThree' //跳转到人机对战游戏页面
    })
},
drawThree: function () {
    wx.navigateTo({
        url: '../Three/Three' //跳转到人人对战游戏页面
    })
}
```

在原有 index.wxml 视图文件中, 增加两个按钮, 同时绑定 tap 单击事件。

```
<button bindtap='drawThree'>人人对战井字棋</button><button bindtap='drawComputerThree'>人机对战井字棋</button>
```

结果如下。

```
<!--index.wxml-->
<view class="container">
<view class="userinfo">
<button wx:if="{{!hasUserInfo && canIUse}}" open-type="getUserInfo"
bindgetuserinfo="getUserInfo">获取头像昵称</button>
<block wx:else>
<image bindtap="bindViewTap" class="userinfo-avatar"
src="{{userInfo.avatarUrl}}" mode="cover"></image>
<text class="userinfo-nickname">{{userInfo.avatarUrl}}" mode="cover"></image>
<text class="userinfo-nickname">{{userInfo.nickName}}</text>
</block>
<button bindtap='drawThree'>人人对战井字棋</button>
<button bindtap='drawComputerThree'>人机对战井字棋游戏</button>
</view>
</view>
```

#### 150 微信小程序游戏开发快速入门到实战

至此,可以实现跳转到不同游戏页面。

## 5.4.2 人人对战游戏页面

在微信小程序 pages 下新建文件夹 Three,在其下新建 page,命名为 Three,用来实现人人对战游戏页面。同时新建文件夹\images\png,其中存储 O.png 和 X.png 棋子图片。

#### 1. Three.wxml 视图文件

```
<!--pages/Three/Three.wxml-->
<view class='title'>人人对战</view>
<canvas canvas-id='myCanvas' style='border:1rpx solid' bindtouchstart=
"touchStart"></canvas>
<text>{{info}}</text>
```

Three.wxml 文件内部仅添加画布,并设置触屏事件函数。<text>组件显示游戏输赢信息。

#### 2. Three.js 文件

人人对战需要记录哪方走棋,这里使用 role 记录。游戏中使用值1代表 X 方,值2代表 O 方。二维数组 pos 存储落子情况。

游戏开始时,棋盘上没有棋子,所以 pos[i][j]元素值存储 0,代表此处无棋子。同时在画 布上绘制九宫格棋盘。

```
/**
* 生命周期函数—_监听页面加载
*/
onLoad: function(options) {
    //创建画布上下文
    this.ctx = wx.createCanvasContext('myCanvas')
    this.init();
    this.drawQipan();//画棋盘
    this.ctx.draw();
},
init: function() {
    for (var i = 0; i < 3; i++) {
}
</pre>
```

```
pos[i] = new Array();
   for (var j = 0; j < 3; j++) {
    pos[i][j] = 0; //0表示空的
   1
 }
},
//画九宫格棋盘
drawOipan: function() {
 let ctx = this.ctx
 ctx.beginPath();
 for (var i = 0; i <= 3; i++) {
  ctx.moveTo(i * 50, 0);
   ctx.lineTo(i * 50, 150);
   ctx.moveTo(0, i * 50);
   ctx.lineTo(150, i * 50);
 }
 ctx.stroke();
},
```

以下是触屏事件函数 touchStart (e),处理用户下棋落子。触屏事件中首先获取触屏位置 后换算成棋盘坐标(startx,starty),如果触摸位置已有棋子,则修改 info 变量,更新页面显 示"此位置已有棋子!"提示。修改落子位置 pos[startx][starty]元素值后重新绘制棋盘和棋子, 最后调用 Iswin()判断输赢。

```
touchStart: function(e) {
 var startx = Math.floor(e.touches[0].x / 50); //获取触屏位置
 var starty = Math.floor(e.touches[0].y / 50);
 if (isOver) {
  console.log("游戏已经结束! ");
   this.setData({
   info: "游戏已经结束! ",
  })
  return;
 }
 //此位置已有棋子
 if (pos[startx][starty] != 0) {
  console.log("此位置已有棋子!");
   this.setData({
   info: "此位置已有棋子! ",
  })
  return;
 }
 console.log("玩家走" + startx + ";" + starty);
 pos[startx][starty] = role; //修改落子位置元素值
 this.changeRole();
                     //改变角色
 this.drawQipan();
 this.drawQi();
 var info = "未赢";
```

```
if (this.Iswin() == 1) {
  info = "x方赢!!!! ";
  isOver = true;
  console.log("X方赢!!!! ");
 } else if (this.Iswin() == 2) {
  info = "o方赢!!!! ";
   isOver = true;
  console.log("O方赢!!!! ");
 }
 if (this.IsBlank() == false) //是否有空位置
 {
  info = "平局!!!! ";
  isOver = true;
  console.log("平局!!!! ");
 }
 this.setData({
  info: info,
 })
 if (isOver == true) {
  wx.showModal({
    title: '提示',
    content: info,
    success: function(res) {
      if (res.confirm) {
       console.log('用户单击确定')
      } else if (res.cancel) {
       console.log('用户单击取消')
     }
    }
   });
 }
},
```

IsBlank()函数判断是否还有空位置,以便判断和局。

```
IsBlank: function() {
  for (var i = 0; i < 3; i++) {
    for (var j = 0; j < 3; j++) {
        if (pos[i][j] == 0)
            return true;
        }
    }
    return false;
},</pre>
```

changeRole()改变下棋者的角色。

changeRole: function() {
 if (role == 1) { //如果是x方换成O方
 role = 2;

```
} else { //如果是o方换成x方
role = 1;
}
```

drawQi ()按 pos 数组记录的下棋落子情况画棋子。

```
drawQi: function() { //画棋子
  let ctx = this.ctx;
  for (var i = 0; i < 3; i++) {
    for (var j = 0; j < 3; j++) {
        if (pos[i][j] == 1)
            ctx.drawImage('/images/png/X.png', i * 50, j * 50, 50, 50);
        if (pos[i][j] == 2)
            ctx.drawImage('/images/png/0.png', i * 50, j * 50, 50, 50);
     }
    }
    ctx.draw();
},</pre>
```

Iswin()按照8种赢的情况,依次遍历判断。

```
//输赢判断
Iswin: function() {
    //见前文
},
/**
* 用户单击右上角分享
*/
onShareAppMessage: function() {
  }
})
```

## 5.4.3 人机对战游戏页面

在微信小程序 pages 下新建文件夹 computerThree, 在其下新建 page, 命名为 computerThree, 用来实现人人对战游戏页面。

#### 1. computerThree.wxml 视图文件

```
<!--pages/computerThree/computerThree.wxml-->
<view class='title'>人机对战</view>
<canvas canvas-id='myCanvas' style='border:1rpx solid' bindtouchstart=
"touchStart"></canvas>
<text>{{info}}</text>
```

computerThree.wxml 文件内部仅添加画布,并设置触屏事件函数。<text>组件显示游戏输赢信息。